# DAVEK NA DODANO VREDNOST

# od 1. 7. 2015

Kratka navodila

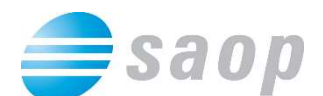

SAOP računalništvo Cesta Goriške fronte 46 5290 Šempeter pri Gorici Slovenija Tel.: 05 393 40 00 Fax: 05 393 81 36 Spletna stran: http://www.saop.si

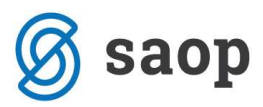

#### Kazalo vsebine

| 1 Nastavitve programa                                             | 4  |
|-------------------------------------------------------------------|----|
| 2 Šifranti                                                        | 6  |
| 2.1 Odbitni deleži                                                | 6  |
| 2.2 Obdobja                                                       | 7  |
| 2.3 Nastavitve knjiženja                                          | 8  |
| 3 Knjiženje preko Knjige prejetih računov                         | 10 |
| 4 Knjiženje iz Dvostavno knjigovodstvo – posredno knjiženje v DDV | 13 |
| 5 Knjige DDV                                                      | 14 |
| 6. Poročila in obračuni: DDV-O, RP-O, PD-O                        | 15 |
| 7 Knjiženje obračuna DDV                                          | 16 |

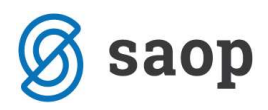

#### Povzetek:

- Najprej morate urediti nastavitve programa in šifrante v DDVN (odbitne deleže, obdobja, nastavitve knjiženja)

- Prejete račune knjižite kot do sedaj:

v Knjigi prejetih računov se vam glede na datum davčnega obdobja po 1.7.2015 odpre nov zavihek
 Davki, v katerega vpisujete in popravljate vrstice DDV; omogočeno je le sočasno knjiženje v DK in DDV
 (posamezni dokument ali več dokumentov)

 V Dvostavno knjigovodstvo – posredno knjiženje vnašate kot do sedaj, pri knjiženju se vam odpira okno v knjigi prejetih oz. izdanih računov v DDVN

- V DDVN pregledujete in izpisujete knjigo izdanih in knjigo prejetih računov

Poročila in obračuni se nahajajo skupaj, postavite se na ustrezno davčno obdobje oz. mesec in tiskate
 oz. pošljete poročilo. Oddaja obračuna DDV tudi zaklene obdobje.

- Na podlagi nastavitev knjiženja in po oddaji obračuna se vam pripravi temeljnica DDV po obračunu.

Nov modul DDVN bo v uporabi za davčna obdobja od 1.7.2015 naprej. Najprej uredimo nastavitve in šifrante.

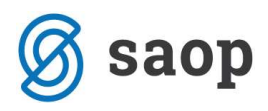

# 1 Nastavitve programa

Do nastavitev programa pridemo z gumbom *Nastavitve programa* na glavnem meniju.

| đ                       |                                                                                                    |        | SAOP - Davčno       | o knjigov | odstvo [DEMO] - Šola | : <del></del> : (1 |   | ×   |
|-------------------------|----------------------------------------------------------------------------------------------------|--------|---------------------|-----------|----------------------|--------------------|---|-----|
| <u>K</u> njiga <u>C</u> | <u>)</u> bračuni <u>Š</u> i                                                                                                    | franti | Nastavitve programa | Poročila  | <u>Z</u> apri        |                    | Ĩ | • 🧇 |
|                         |                                                                                                    |        |                     |           |                      |                    |   |     |
|                         |                                                                                                    |        |                     |           |                      |                    |   |     |
|                         |                                                                                                    |        |                     |           |                      |                    |   |     |
| Skrbnik                 | and the second second se | 006    |                     |           |                      |                    |   |     |

Odpre se nam okno, kjer uredimo povezave s šifranti.

| si -       | SAOP - Davčno knjigovodstvo - sprememba [DEMO]                                                              |            | ×      |
|------------|----------------------------------------------------------------------------------------------------|------------|--------|
| Nastavitve |                                                                                                    | 🙀 🖻        |        |
| Povezav    | e na šifrante<br>Številka šifranta stranke 6 <u>···</u> Šola<br>Številka šifranta kontov 6 <u>···</u> Šola  |            |        |
| Stranka u  | iporabnik                                                                                                   |            |        |
|            | Šifra stranke 0000001 SAOP d.o.o.<br>Cesta Goriške fronte 046, Šempeter pri Gorio<br>5383129000<br>79407340 | d          |        |
|            | Vrsta davčnega zavezanca Pravna oseba 💌<br>Davčni zastopnik 🖳 😶                                             |            |        |
|            | Podpisnik DIREKTOR Sonja Šinigoj                                                                            |            |        |
|            |                                                                                                    | X Opusti 🖌 | Potrdi |
| Skrbnik    | 006                                                                                                    |            | 1      |

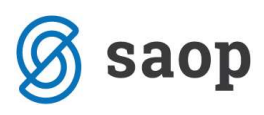

- Številka šifranta stranke: Določimo kateri šifrant strank se uporablja v modulu. Priporoča se uporabo enake številke šifranta kot je številka uporabnika.
- Številka šifranta kontov: Določimo šifrant kontov in analitik. Priporoča se uporabo enake številke šifranta kot je številka uporabnika.
- Šifra stranke: Določimo šifro stranke, za katero bomo vodili davčne knjige. Na vseh dokumentih, ki se pripravljajo iz modula DDV-N, se nam na podlagi izbrane šifre prikazujejo oz. izpišejo podatki o izbrani stranki.
- Vrsta davčnega zavezanca: Nastavitev se upošteva pri oddaji obračunov DDV in se predlaga iz nastavitev na šifri stranke uporabnika. V primeru, da je uporabnik samostojni podjetnik moramo vrsto izbrati ročno.
- Davčni zastopnik: Nastavitev se upošteva pri oddaji obračunov Davka na dodano vrednost. Določimo šifro stranke, ki predstavlja davčnega zastopnika. Če na primer obračune DDV namesto podjetja predlaga računovodski servis, na tem mestu vpišemo šifro stranke računovodskega servisa.
- **Podpisnik:** Nastavitev se upošteva pri oddaji obračunov DDV, Rekapitulacijskem poročilu ter Poročilu o dobavah. Vnos podpisnika je obvezen in se izbira iz šifranta stikov šifre stranke uporabnika oz. za davčnega zastopnika če je izpolnjen.

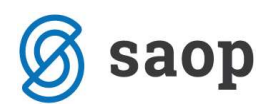

# 2 Šifranti

## 2.1 Odbitni deleži

V šifrant vnesemo vse šifre odbitnih deležev ter določimo, kateri odbitni delež bo privzet oz. se bo prvi predlagal pri vnosih DDV. Višine odbitnih deležev določamo v šifrantu *Obdobja*.

Če odbitnega deleža ne izračunavamo teh nastavitev ne vnašamo.

| <b>1</b>                        | SAOP - Davčno knjigovodstvo [DEMO]                              | - | ×   |
|---------------------------------|-----------------------------------------------------------------|---|-----|
| <u>K</u> njiga <u>O</u> bračuni | <u>Š</u> ifranti Nastavitve programa Poročila <u>Z</u> apri     |   | 🧇 • |
|                                 | Stranke<br>Konti<br>Ob <u>d</u> obja<br>Odbitni de <u>l</u> eži |   |     |
| Skrbnik                         | 006                                                             |   | li  |

| =  | Í.                  | SAOP [            | DEMO] - Šol | a            | - 0       | ×   |
|----|---------------------|-------------------|-------------|--------------|-----------|-----|
| C  | dbitni deleži       |                   |             | 1 🙀 🖻        | 을 [ 화 원 ] |     |
|    | Šifra odb. deleža   | 2                 | Q 50 📑      | 🗂 Vsi zapisi | 12 12     | Ø   |
| Γ  | 👻 Šifra odb. deleža | Naziv odb. deleža |             | Privzet      |           | ^   |
| 12 | 001                 | Privzet           |             |              |           |     |
|    | 002                 | 20% odbitni delež |             |              |           |     |
| •  | 003                 | Se ne odbija      |             | Г            |           | 1   |
|    |                     |                   |             |              |           | *   |
|    | 3                   |                   |             |              | 🔁 Za      | pri |
| Sk | rbnik 0             | 006               |             |              |           | 1   |

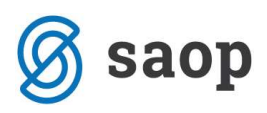

### 2.2 Obdobja

V šifrantu Obdobja določamo:

- obdobja davčnih let,
- ali smo mesečni ali tromesečni davčni zavezanci,
- višino odbitnega deleža ter
- ali se obdobje obračunava po plačani realizaciji.

| зř.                                                                                                    |                     |                                                                                                    | SAOP                   | <ul> <li>Davčno knji</li> </ul> | govodstv | vo [DEMO]                   | 100        | □ ×     |
|----------------------------------------------------------------------------------------------------|---------------------|----------------------------------------------------------------------------------------------------|------------------------|---------------------------------|----------|-----------------------------|------------|---------|
|                                                                                                    |                     | 2                                                                                                    |                        |                                 |          |                             |            | • 🤣     |
| Knji                                                                                                    | ga <u>O</u> bračuni | Šifranti                                                                                                    | Nastavitve pro         | grama Poročila                  | Zapri    |                             |            | B       |
|                                                                                                    |                     | St                                                                                                    | ranke                  |                                 |          |                             |            |         |
|                                                                                                    |                     | K                                                                                                    | onti                   |                                 |          |                             |            |         |
|                                                                                                    |                     | <u>V</u>                                                                                                    | 200                    |                                 |          |                             |            |         |
|                                                                                                    |                     | 0                                                                                                    | b <u>d</u> obja        |                                 |          |                             |            |         |
|                                                                                                    |                     | 0                                                                                                    | dbitni de <u>l</u> eži |                                 |          |                             |            |         |
|                                                                                                    |                     | Ni                                                                                                    | astavitve knjiženi     | a                               |          |                             |            |         |
|                                                                                                    |                     |                                                                                                    |                        |                                 |          |                             |            |         |
|                                                                                                    |                     |                                                                                                    |                        |                                 |          |                             |            |         |
|                                                                                                    |                     |                                                                                                    |                        |                                 |          |                             |            |         |
| Skrb                                                                                                    | nik                 | 006                                                                                                    |                        |                                 |          |                             |            |         |
|                                                                                                    |                     |                                                                                                    |                        |                                 | 245      |                             |            |         |
| 51                                                                                                    |                     |                                                                                                    |                        | SAOP - [DE                      | MO] - Šo | ola                         | -          | □ ×     |
| Obc                                                                                                    | dobia               |                                                                                                    |                        |                                 |          |                             | In 🙀       | i 🗟 🧆   |
| and a state of the state of the | and of her          |                                                                                                    |                        | - II                            | loot     |                             |            |         |
|                                                                                                    | Le                  | eto  2015                                                                                                    |                        | Odbitni delez                   | 1001     | Privzet                     |            |         |
|                                                                                                    | Me                  | sec                                                                                                    |                        |                                 | Q        | 50 🕂 🗆 Vsi zapisi           |            |         |
|                                                                                                    | Mesec Datum         | od                                                                                                    | Datum do               | Odbitni delež O                 | bdobje   | Obr. po plačani realizaciji | Zaključeno | ^       |
|                                                                                                    | 1 01.01.            | 2015                                                                                                    | 31.01.2015             | 100,00                          | 1        |                             |            |         |
|                                                                                                    | 2 01.02.            | 2015                                                                                                    | 28.02.2015             | 100,00                          | 2        |                             |            |         |
| 22.8                                                                                                    | 3 01.03.            | 2015                                                                                                    | 31.03.2015             | 100,00                          | 3        |                             |            |         |
|                                                                                                    | 4 01.04             | 2015                                                                                                    | 30.04.2015             | 100,00                          | 4        |                             |            |         |
| 1000                                                                                                    | 5 01.05.            | 2015                                                                                                    | 31.05.2015             | 100,00                          | 5        |                             | <b>_</b>   |         |
|                                                                                                    | 6 01.06.            | 2015                                                                                                    | 30.06.2015             | 100,00                          | 6        |                             |            |         |
|                                                                                                    | 7 01.07.            | 2015                                                                                                    | 31.07.2015             | 100,00                          | 7        |                             |            |         |
|                                                                                                    | 8 01.08.            | 2015                                                                                                    | 31.08.2015             | 100,00                          | 8        |                             |            |         |
|                                                                                                    | 9 01.09             | 2015                                                                                                    | 30.09.2015             | 100,00                          | 9        |                             | <u> </u>   |         |
|                                                                                                    | 10 01.10.           | 2015                                                                                                    | 31.10.2015             | 100,00                          | 10       |                             |            |         |
| 12.4                                                                                                    | 11 01.11.           | 2015                                                                                                    | 30.11.2015             | 100,00                          | 11       |                             |            |         |
|                                                                                                    | 12 01.12.           | 2015                                                                                                    | 31.12.2015             | 100,00                          | 12       |                             |            | 1.00    |
|                                                                                                    |                     |                                                                                                    |                        |                                 |          |                             |            |         |
|                                                                                                    |                     |                                                                                                    |                        |                                 |          |                             |            |         |
|                                                                                                    |                     |                                                                                                    |                        |                                 |          |                             |            | ~       |
| -                                                                                                    | (2)                 | -0                                                                                                    |                        |                                 |          | 69. oduli                   | × com      | Court   |
| 1                                                                                                    | 12                  |                                                                                                    |                        |                                 |          | Call Ogkieni                | < Opusti   | A Fotal |
| ALC: NOT                                                                                                    | 121                 | and the second second se |                        |                                 |          |                             |            |         |

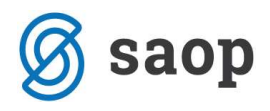

Filter *Odbitni delež* je viden le, če delamo z več odbitnimi deleži (šifrant *Odbitni deleži*). S filtrom izberemo za katero šifro odbitnega deleža želimo urejati oz. pregledovati nastavitve.

Za izbran odbitni delež uredimo stolpec Odbitni delež. Predlagana obdobja (stolpec Obdobje) ustrezno popravimo (določimo ali smo mesečni ali trimesečni davčni zavezanci), po potrebi dodamo kljukico Obračun po plačani realizaciji. Potrdimo.

#### 2.3 Nastavitve knjiženja

*Nastavitve knjiženja* so obvezne za pripravo vknjižb na konte DDV tako pri knjiženju preko modula Dvostavno knjigovodstvo (nadomeščajo nastavitve kontov na vzorcih izdanih in prejetih računov), kakor preko Knjige prejetih računov (nadomeščajo nastavitve kontov na knjižnih skupinah).

| s1                              | SAOP - Davčno knjigovodstvo [DEMO]                                              |          |  |  |  |  |  |
|---------------------------------|---------------------------------------------------------------------------------|----------|--|--|--|--|--|
| <u>K</u> njiga <u>O</u> bračuni | <u>Šifranti</u> Nastavitve programa Poročila <u>Z</u> apri                      | 🤹 -<br>1 |  |  |  |  |  |
|                                 | <u>S</u> tranke<br><u>K</u> onti<br>Ob <u>d</u> obja<br>Odbitni de <u>l</u> eži |          |  |  |  |  |  |
| Skrbnik                         | Nastavitve knjiženja                                                            |          |  |  |  |  |  |

# Obvezne so nastavitve kontov knjiženja DDV za sledeče primere: izdane račune (za vsako stopnjo posebej), prejete račune (za vsako stopnjo posebej), avanse, račune iz tretjih držav (tujina). Če obvezna nastavitev manjka, se vknjižba za tako vrsto DDV ne bo pripravila.

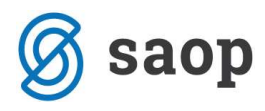

Nastavitve knjiženja naredimo po knjigah (izdani oz. prejeti računi):

| ١ | Vastavitve knjiženja                      |                            |       |                   |                | 🛅 🙀 [     | 🖻 台 🕅    | ) 🕅 |   |
|---|-------------------------------------------|----------------------------|-------|-------------------|----------------|-----------|----------|-----|---|
|   | Knjiga Izdar<br>Preje<br>Vrste knjige 004 | ni računi 🗾 👻<br>ti računi |       |                   | Q 50 🚊         | Vsi zapis | i   1    | 1   | Ø |
| Γ | Šifra konta                               | Stopnja DDV                | Avans | Različna obodobja | Samoobdavčitev | T         | Fuji trg |     | ^ |
| ▶ | 231000                                    | Nižja stopnja              |       |                   |                |           |          |     |   |
|   | 231000                                    | Nižja stopnja              |       | <b>V</b>          |                |           |          |     |   |
|   | 231000                                    | Splošna stopnja            |       |                   |                |           |          |     |   |
|   | 231000                                    | Splošna stopnja            |       | V                 |                |           |          |     |   |

| Nastavitve knjiženja             |                                                                                                    | P | 1   | *     |     |       |
|----------------------------------|----------------------------------------------------------------------------------------------------|---|-----|-------|-----|-------|
| Šifra konta<br>Šifra stopnje DDV | Image: stopnja       Pavšalno nadomestilo       [Splošna stopnja]                                                                                |   |     |       |     |       |
| Samoobdavčitev                   | Vse samobdavčitve<br>Samoobdavčitve blago EU<br>Samoodavčitve stortive EU<br>Samoodavčitve domač promet<br>Avans<br>Različna obdobja<br>(Tutina) |   |     |       |     |       |
|                                  |                                                                                                    |   | Xor | ousti | √ E | otrdi |

Za vsako stopnjo in »tip« DDV obdavčitve določimo ustrezen konto. Če vsako kombinacijo knjižimo na svoj konto, imamo na vsaki knjigi največ 3x4x3 = 36 kontiranj. Ti konti se prikažejo in nanje se knjiži v modulu Knjiga prejetih računov, na podlagi teh nastavitev se po oddaji obračuna pripravi tudi temeljnica obračuna DDV.

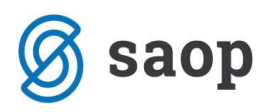

# 3 Knjiženje preko Knjige prejetih računov

Najprej izpolnimo zavihek *Računi*, nato vnašamo DDV na zavihku *Davki*.

| *                                         | SAOP Prejeti ra       | čuni - vnos - Šola             |                            | - 🗆 🗙                 |
|-------------------------------------------|-----------------------|--------------------------------|----------------------------|-----------------------|
| Prejeti računi za knjigo PR Prejeti račun |                       |                                |                            | 🖹 🔚 🛪 🖻 🏚             |
| Knjiga PR Prejeti računi                  |                       | Knjiženo DK:                   |                            | ۵                     |
| Leto 2015                                 |                       | Knjiženo DDV:                  |                            | Priprava za DK in DO⊻ |
| Števika 90 Originalna števika             | 36598745              | Knjiženo PP:                   |                            | Zapis v PP            |
| Šifra stranke 0000014 UPORABNIK D.O.C     |                       | Knjiženo OSD:                  |                            | 🎠 Zapis v OSD         |
| ID za DDV SL10026991                      |                       | Knjiženo DOP:                  |                            | 🙀 Zapiş v DOP         |
| Banka 0000008 ···· ABANKA D.D. L3         | IFL JANA              | Knjiženo MSP:                  |                            | Zapis v <u>M</u> SP   |
| Naziv računa SINDIKALNA ČLANARINA         | ··· Števika računa 01 | 000-1234567891                 | Status:                    |                       |
| Bačuni Davki Potrditve Knjiženje Prejemi  | _                     |                                |                            |                       |
| Datum prejema 15.07.2015 💌 📰 -> 2         | tapade                | 퇹 Preno                        | s iz MSP                   |                       |
| Datum računa 14.07.2015 💌 📰 -> 2          | Pla                   | čia<br>E Plačano d             | atum niačia                | -                     |
| Datum opravljanja 10.07.2015 💌 📰 -> 2     | tapade Z              | vesek plačia                   | 0,00                       |                       |
| Datum zapadlosti 31.08.2015 💌             | -                     | Opomba                         |                            | ~                     |
| Znesek 420,00                             | Evro                  |                                |                            |                       |
| Denarna enota 978                         | Obroki                |                                |                            | ~                     |
| Znesek v domač DE 420,00                  | Za                    | Zavroleno                      | Skonto<br>Neto rok plačila | -                     |
| Referenca 00 36598745                     | Dr                    | tum zavrnitve                  | % skonta                   |                       |
| Skupina podpisnikov                       | 1929                  |                                |                            |                       |
| Sitra SM 0000001 Saop                     | Opo Opo               | nba                            |                            | ^                     |
| Šfra referenta 0000001 ···· sapp          |                       |                                |                            |                       |
| Delovni nalog                             |                       |                                |                            | ~                     |
| Sika 📄 🗈 🖧 🐘 + 📴 +                        | <u>@</u>              | 101                            |                            |                       |
| Sika prioge                               | <u>ڤ</u>              | 1                              |                            |                       |
| Fasckel 🝶 🎩 🐘 📗                           |                       | BS t                           |                            |                       |
| n Prejšnji račun                          |                       |                                |                            |                       |
| 🛐 Opomba rač. 👔 Dogodki                   |                       | 😤 Usklajevanje predobremenitev | ¶Poäji v potrjevanje       | XQpust √Botrd         |
| Skrbnik 006 Dodatne analitike             |                       |                                |                            | 1.                    |

| 🜀 saop |  |
|--------|--|
|--------|--|

| 8                                          | SAOP Prejeti ra        | čuni - vnos - Šola                      |                                                           | - 🗆 ×                   |
|--------------------------------------------|------------------------|-----------------------------------------|-----------------------------------------------------------|-------------------------|
| Prejeti računi za knjigo PR Prejeti računi |                        |                                         |                                                           | 📝 🛅 🚖 🖻 🎓               |
| Krijiga PR Prejeti računi                  |                        | Knjiženo DK:                            |                                                           | 9                       |
| Leto 2015                                  |                        | Kniženo DDV:                            |                                                           | Priprava za DK in DDV   |
| Števika 90 Originalna števika 365987       | 5                      | Kniženo PP:                             |                                                           | Zapis v PP              |
| Šifra stranke 0000014 UPORABNIK D.O.O.     |                        | Knjiženo OSD:                           |                                                           | L. Zapis v OSD          |
|                                            |                        | Knjiženo DOP:                           |                                                           | Zapis v DOP             |
| ID za DOV  SI 10026991                     |                        | Kniišena MCD-                           |                                                           | Zacis v MSP             |
| Banka 0000008 ··· ABANKA D.D. LJUBLJANA    |                        | National Proma                          |                                                           | malata A Citra          |
| Naziv računa SINDIKALNA ČLANARINA          | Števika računa 010     | 000-1234567891                          | Status:                                                   |                         |
| Števika ECL<br>Odbitni delež 001           | Stopnja DDV Odbitni de | Datum davčnega obdobj<br>Jež Osnova DDV | a 15.07.2015  Se ne odbija DDV Skupaj 0,00 0,00 0,00 0,00 | Avans Konto             |
| Nepremičnine splošna st. (31,34,41)        | <b>T</b>               | Datum bavo lega obdobja                 | 10.07.2015                                                |                         |
| Notice DOV                                 | Steerin DOI/           | i dela i Orona                          | 000                                                       | Kanta                   |
| 11 00 UV 3                                 | <16 podat              | 10/>                                    | Long Longerg                                              |                         |
| Razlika 420,00                             |                        |                                         |                                                           |                         |
| 🔀 Opomba rač. 🔠 Dogodki                    |                        | 🛱 Usklajevanje predobren                | nenitev <b>1</b> Pošlji v potrje                          | vanje 🗙 Qpusti 🗸 Botrdi |
| Skrbnik 006                                |                        |                                         |                                                           | 10                      |

Program ponudi privzet odbitni delež, ki ga lahko zamenjamo, in datum davčnega obdobja. Ikone na desni strani pomenijo

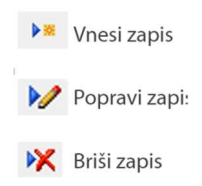

Vrstico DDV lahko izberemo tudi s klikom v prazno polje »vrstica DDV«. Ko izberemo vrstico, lahko v njej popravljamo (pretipkamo) podatke v posameznem polju. Dodajamo toliko vrstic, kot je tipov DDV obdavčitve na prejetem računu.

Ko knjižimo prejeti račun za samoobdavčitev se nam pod *Datum davčnega obdobja* na podlagi izbrane *Vrstice DDV* prepiše datum opravljene storitve.

Vrstica se potem prepiše še pod Knjigo izdanih računov.

Datum davčnega obdobja lahko tudi spremenimo.

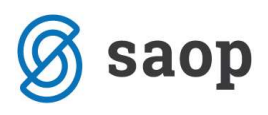

| 4                                                        | SAC                | P Prejeti rači | uni - spremen   | nba - Šola              |                              |                | -                     | ×                       |
|----------------------------------------------------------|--------------------|----------------|-----------------|-------------------------|------------------------------|----------------|-----------------------|-------------------------|
| Prejeti računi za knjigo PR Prejeti                      | i računi           |                |                 |                         |                              |                | 🛛 🖉 🌆 🎽               | č 🖻 🏚                   |
| Kinjiga PR Prejeti računi                                |                    |                | Knjiženo D      | K:                      |                              |                | 9                     |                         |
| Leto 2015                                                |                    |                | Knjiženo DO     | V:                      |                              |                | Priprava za           | DK in DD <u>V</u>       |
| Števika 91 Originalna                                    | a števika 36987455 | 4              | Knjiženo P      | P:                      |                              |                | 🙀 Zapis v F           | pp                      |
| Šifra stranke 0000015 KOOPERA                            | NT D.O.O.          |                | Knjiženo OS     | D:                      |                              |                | En. Zapis v (         | OSD                     |
| ID TO DOV 0110036991                                     | -                  |                | Knjiženo DO     | P:                      |                              |                | 🖍 Zapis v D           | DOP                     |
|                                                          | -                  |                | Knjiženo MS     | P1                      |                              |                | Zapis v į             | MSP                     |
| Banka 0000999 BANKA                                      |                    |                |                 |                         |                              |                |                       |                         |
| Naziv računa  TRR                                        |                    | Stevika računa | 022420253572497 |                         | Statur                       | E.             |                       |                         |
| Carinski postopek<br>Števika ECL<br>Odbitni delež 001 Pr | ivzet              |                | Datum dav       | Knjiga<br>čnega obdobja | Prejeti računi<br>12.07.2015 | -              | -                     | _                       |
| Hartin 2014                                              | Part and the lot   |                | data la marca   | 0000                    | and the loss                 | and the second |                       |                         |
| Samoobdavätev SLO sološna st. (41)                       | 12.07.2015         | 22,00          | 100,00 420,00   | 92,40                   | 0,00                         | 92,40          | 16005                 |                         |
| Razlica 0,00                                             | 1                  |                | 420,00          | 92,40                   | 0,00                         | 92,40          |                       |                         |
|                                                          |                    |                | _               |                         |                              | -              |                       |                         |
| Knjiga Izdani računi                                     | -                  |                | Datum davõ      | nega obdobja            | 12.07.2015                   | - I            |                       |                         |
|                                                          |                    |                |                 |                         |                              |                | >= >/ ¥K              |                         |
| Virstica DDV                                             | Stopn              | a DDV Od       | bitni delež     | Osnova                  | DDV                          | Avans          | Konto                 |                         |
| Samoobdavõtev SLO splošna st. (25,31a                    | i)                 | 22,00          | 100,00          | 420,0                   | 92,4                         | 10             | 26005                 |                         |
| Razlika 0,00                                             |                    |                |                 | 420,00                  | 92,4                         | 0              |                       |                         |
| 🛃 Opom <u>b</u> a rač. 🕕 Dogodki                         |                    |                | 🛱 Usklajeva     | ije predobreme          | nitev <b>1</b> p             | ošlji v potrje | vanje 🗙 <b>Opusti</b> | <b>√</b> <u>P</u> otrdi |
| Skrbnik 006                                              |                    |                |                 |                         |                              |                |                       | 10                      |

Priprava za DK in DDV se aktivira, ko sta ustrezno izpolnjena zavihka Davki in Knjiženje. Omogočeno je le sočasno knjiženje v DDV in v DK.

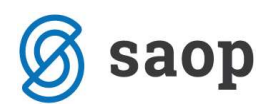

# 4 Knjiženje iz Dvostavno knjigovodstvo – posredno knjiženje v DDV

Vnos v DK – posredno knjiženje je nespremenjen, po potrditvi vknjižbe se odpre okno v knjigi prejetih oz. izdanih računov v DDVN, ki ga urejamo enako kot v Knjigi prejetih računov. Če vnašamo prejeti račun s samoobdavčitvijo se nam po potrditvi vnosa v knjigo prejetih računov odpre še vnos v knjigo izdanih računov.

| V - Prejeti računi                                                                                                 |                                                      |                                         |              |                 |                                                        |       |              |                           |           | 2 10 5       | 1   |
|----------------------------------------------------------------------------------------------------|------------------------------------------------------|-----------------------------------------|--------------|-----------------|--------------------------------------------------------|-------|--------------|---------------------------|-----------|--------------|-----|
| Leto<br>Zap.števlika<br>Odbitni delež 0                                                                            | 2015                                                 | Obdobje                                 | 3 Od 01.4    | 07.2015 do 30.0 | 99.2015                                                |       | ☐ Por        | pravek<br>r. po plačani n | ealizacji |              | ×   |
| Datum knjiženja listne 2<br>Datum prejema listne 2<br>Števika listne 1<br>Datum listne 2<br>Datum opravljanja od 2 | 27.05.201<br>0.07.201<br>23,<br>0.07.201<br>0.07.201 | 5 •<br>5 •<br>5 • do 20.0               | 7.2015 💌     | -               | a <b>litike</b><br>Šifra<br>Šifra<br>Šifra refero<br>N | SM    | <br><br>     | _                         |           |              |     |
| Detum devičnega obdobja 2<br>Šifra stranke 0<br>Nativ k<br>Sedeč ,<br>Ident. št. za DOV S<br>2nesek računa         | 0.07.201<br>000015<br>coperant<br>,<br>15104400      | 5 • • • • • • • • • • • • • • • • • • • | • 🔊 Jes      |                 | Oper                                                   | nbe   |              |                           |           |              | ~ ~ |
|                                                                                                    |                                                      |                                         |              |                 |                                                        |       |              |                           |           | <b>F= b/</b> | ×   |
| rstica DDV                                                                                                    |                                                      | Datum obdobja                           | Stoprija DDV | Odbitni delež   | Osnova                                                 | DDV   | Se ne odbija | DOV Skupet                | Avans     | Konto        |     |
| bdavčeno SLO splošna st. (31,-                                                                                     | 41)                                                  | 20.07.2015                              | 22,00        | 100,00          | 100,00                                                 | 22,00 | 0,00         | 22,00                     |           | 174000       |     |
| Radika 0,00                                                                                                    |                                                      |                                         |              |                 | 100,00                                                 | 22,00 | 0,00         | 22,00                     |           |              |     |
|                                                                                                    |                                                      |                                         |              |                 | 100,000                                                | 24100 | 4,00         | -                         |           |              |     |

| Leto<br>Zap.števika         |                   |                  |                   |        |           |              | 1967 441 | × 16 |
|-----------------------------|-------------------|------------------|-------------------|--------|-----------|--------------|----------|------|
| Zap.števika                 | 2015 Obda         | bje 3 0d 01.07.2 | 015 do 30.09.2015 |        | Popravel  | ĸ            |          | ~    |
|                             | 1                 |                  |                   |        | - Chr. m. | ala faci can | (mark)   | ~    |
| Odbitni delež               | 001 ••• Odb       | tni delež 100%   |                   |        | i obr. po | pacars rea   | etech.   |      |
| Datum knjiženja listine     | 27.05.2015 -      |                  | Analitike         |        |           |              |          |      |
| Datum prejema listine       | 20.07.2015 -      |                  | Šifi              | a SM   |           |              |          |      |
| Števika listine             | 123,              |                  | ŠŔ                | a SN   |           |              |          |      |
| Datum listine               | 20.07.2015 -      |                  | Šifra refe        | enta   |           |              |          |      |
| Datum opravljanja od        | 20.07.2015 • do 2 | 0.07.2015 -      |                   | lalog  |           |              |          |      |
| Datum davõnega obdobia      | 20.07.2015 •      |                  |                   |        |           |              |          |      |
| Šifra stranke               | 0000015           |                  | Op                | ombe   |           |              |          | ^    |
| Naziv                       | Kooperant d.o.o.  |                  |                   |        |           |              |          |      |
| Sector                      |                   |                  |                   |        |           |              |          |      |
| Ident it as DOW             | st51044005        | - 8 m            |                   |        |           |              |          | ~    |
| Znesek računa               | 122,00            |                  |                   |        |           |              |          |      |
|                             |                   |                  |                   |        |           |              | ►R.1     | 1 WK |
| rstica DDV                  |                   | Stopnja DDV      | Odbitni delež     | Osnova | DOV       | Avans        | Konto    |      |
| amoobdavõtev SLO splošna st | t. (25,31a)       | 22,00            | 100,00            | 122,00 | 26,84     |              | 231000   |      |

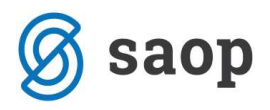

# 5 Knjige DDV

Dokumenti so ločeni na knjigo prejetih računov in knjigo izdanih računov, kamor se vpisujejo tudi samoobdavčitve prejetih računov.

| SAOP - Dav                                                                    | čno knjigovodstvo               |                                  |                                  |              |
|-------------------------------------------------------------------------------|---------------------------------|----------------------------------|----------------------------------|--------------|
| <u>K</u> njiga <u>O</u> bračuni <u>Š</u> ifranti Nastavitve <u>s</u>          | programa Poročila <u>Z</u> apri |                                  |                                  |              |
| 🚽 SAOP - Davčno knjigovod                                                     | Istvo                           |                                  |                                  | _ 🗆 🗙        |
| DDV - Računi                                                                  |                                 |                                  | lia 🛠 🖻 🖪                        | 😂 🗞 🗞 😞      |
| Knjiga Prejeti računi<br>Leto Izdani računi<br>Prejeti računi<br>Obdobje 2 do | <b>•</b>                        |                                  |                                  |              |
| Leto                                                                          |                                 |                                  | 🔍 50 📑 🗆 Vsi zapisi              | 1 1 1        |
| Datum dav. obdobj: 💌                                                          | Datum dav. obdobj; 💌            | 1                                | Datum dav. obdobj; 💌             | <            |
| Y-a Y-a                                                                       | Y-B                             | Y=1                              | Y-B                              |              |
| ✓ Leto Obdobje Zap. štev Popra     2015 3 1                                   | PlacanaRealiza Odbitni delež    | Datum knjiženja li<br>27.05.2015 | Datum prejema li Števika listine | Datum list 🔨 |

Tukaj urejamo zapise v DDV knjige, jih pregledujemo z OLAP analizami, izpisujemo, uvažamo in izvažamo.

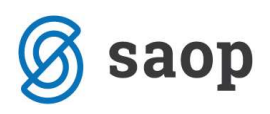

# 6. Poročila in obračuni: DDV-O, RP-O, PD-O

| 0 👳 |
|-----|
|     |
|     |
|     |
|     |
|     |
|     |
|     |
|     |
|     |
|     |
|     |
|     |
|     |
|     |
|     |
|     |
|     |

Če želimo izpis, pripravo datoteke ali oddati obračun direktno na e-davke, se postavimo na mesec oz. obdobje, ki ga želimo izpisati in kliknemo na ustrezno izbiro.

Če za določeno obdobje želimo vračilo DDV-ja, dvokliknemo na *Zahtevek za vračilo* pri želenem obdobju (v preglednici se mora zapisati kljukica).

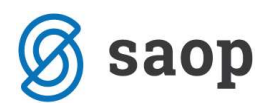

## 7 Knjiženje obračuna DDV

Knjižimo lahko le zaklenjen obračun DDV. Obračun DDV-O se zaklene, ko pripravimo datoteko oziroma ko je obračun DDV-O poslan neposredno na e-davke in se zapiše datum in ura oddaje.

Vpišemo Datum knjiženja, Temeljnico, Dogodek, Opis vknjižbe, Konto za obveznost DDV in Konto za presežek DDV in pritisnemo gumb Knjiži.

| -       |                                                                                                   | SAOP - [DEMO] - Šola                                     | - 🗆 🗙              |
|---------|---------------------------------------------------------------------------------------------------|----------------------------------------------------------|--------------------|
| Knjižen | nje obračuna DDVO                                                                                 | za izbrano leto 2015/7 v posredno knjiženje DK           | 🗙 🖈                |
|         | Nastavitev knjiženja<br>Datum knjiženja 31.0<br>Temeljnica DDV<br>Dogodek 4<br>Opis vknjižbe Obra | 7.2015 v<br>ddv<br>temeljnice<br>čun ddv julij           |                    |
|         |                                                                                                   | Konto                                                    | Stran Pred.        |
| Konto z | za obvezonst DDV                                                                                  | 26080 Obveznost za plač. razlikemed obrač. in vstop. DDV | D - dobro 💌 + 💌    |
| Konto   | o za presežek DDV                                                                                 | 16080 Terjatev za vrač. razl.medvstop. in obrač DDV za d | B - breme 💌 + 💌    |
| Skrbnik | 006                                                                                               |                                                          | X Qpusti √ Kౖnjiži |

S potrditvijo se vknjižbe se prenesejo v Posredno knjiženje. Pozorni moramo biti na Dnevnik prenosa z opozorili ter ustrezno ukrepati.

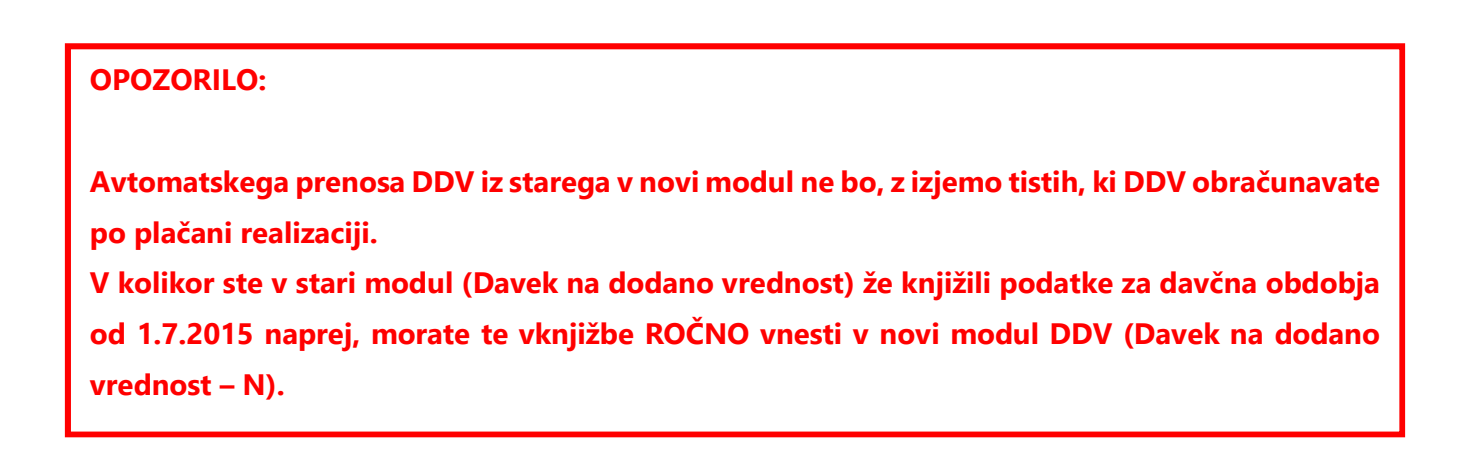